## Procédure de connexion Webinaire Teams

# <mark>depuis un PC</mark>

### <u>Étape 1</u>

- Connectez-vous au Webinaire en cliquant sur le lien transmis dans le courriel d'invitation préalablement reçu.
- Une fois connecté(e)s, il vous est proposé de rejoindre la réunion selon différentes modalités comme suit :

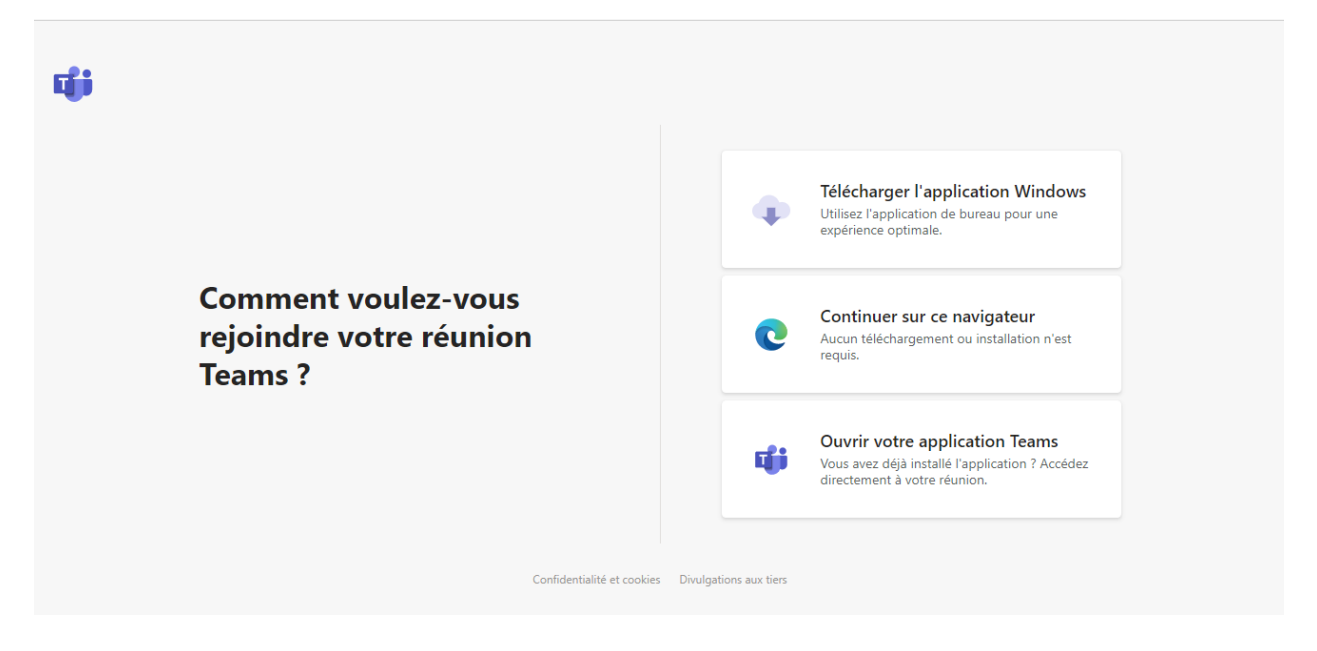

- <u>Si vous disposez de l'application TEAMS sur votre ordinateur</u>, veuillez sélectionner le dernier choix « Ouvrir l'application Teams ».
- <u>Si vous ne disposez pas de l'application TEAMS sur votre ordinateur</u>, veuillez sélectionner le second choix « Continuer sur ce navigateur ».

## <u>Étape 2</u>

• Une fois votre choix sélectionné, il vous sera demandé de renseigner votre nom comme suit :

| Choisissez vos paramètres audio et vidéo pour |                                               |                                    |   |
|-----------------------------------------------|-----------------------------------------------|------------------------------------|---|
| Réunion maintenant                            |                                               |                                    |   |
|                                               |                                               |                                    |   |
|                                               |                                               |                                    |   |
|                                               |                                               |                                    |   |
|                                               |                                               |                                    |   |
|                                               |                                               |                                    |   |
|                                               |                                               |                                    |   |
|                                               |                                               |                                    | 6 |
|                                               |                                               |                                    |   |
|                                               | Entrez un nom                                 | Rejoindre maintenant               |   |
|                                               | <b>=</b> ( ) ( )                              | () Périphériques                   |   |
|                                               |                                               |                                    |   |
|                                               |                                               |                                    |   |
| Autres options de participation               |                                               |                                    |   |
|                                               | えが Son désactivé                              |                                    |   |
| Bé                                            | néficiez d'une meilleure expérience connexion | ou Télécharger la version de burea |   |

#### <u>Il sera important de renseigner votre nom et prénom, ainsi que votre</u> <u>collectivité</u> (*Exemple : Dupont Bernard – CDG47*)

- Avant de poursuivre et de rejoindre la réunion, veuillez **désactiver** votre caméra et votre microphone. Ils peuvent être réactivés et désactivés en un clic au gré de vos interventions au cours de la réunion.
- A noter qu'il n'est aucunement nécessaire de posséder un micro ni une webcam pour assister à la réunion.
- Vous pouvez désormais rejoindre la réunion en cliquant sur « Rejoindre maintenant ».

# Étape 3

- Vous êtes connecté(e)s au Webinaire.
- Pour afficher la conservation et poser vos éventuelles questions par écrit, cliquez sur

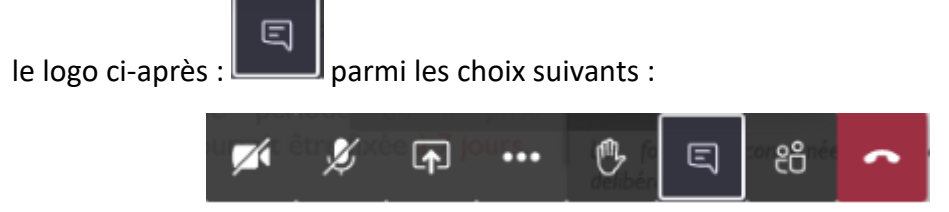

La réunion se présente comme suit : les documents partagés figurent sur la fenêtre principale (1), sur le bandeau de droite figure le suivi de la conversation de la réunion (2) et en bas à droite, le bandeau pour saisir un message (3).

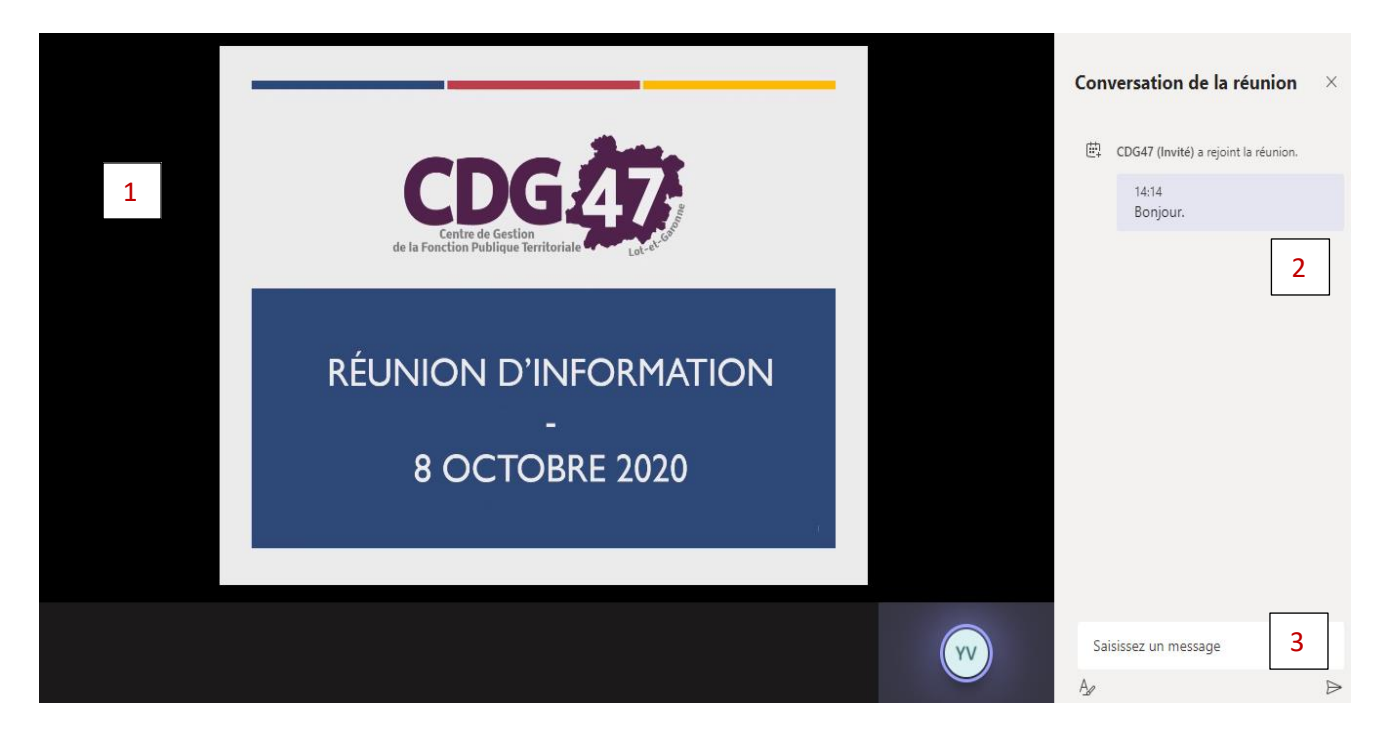

Lorsque vous envoyez un message dans la conversation, celui-ci est visible par toutes les personnes connectées au Webinaire (participants et intervenants).

Enfin, vous pouvez également prendre connaissance de la procédure de connexion à une réunion Teams via une courte vidéo de présentation <u>en suivant ce lien</u> si vous le souhaitez.

N'hésitez pas à faire des essais préalables afin de vérifier que tout fonctionne correctement.